# Risoluzione dei problemi relativi alla trap X3MDConnDown e X3MDConnUp osservata in PGW

# Sommario

Introduzione Prerequisiti Requisiti Componenti usati Premesse Problema Comandi usati Soluzione

## Introduzione

Questo documento descrive il processo per identificare la causa dei trap X3MDConnDown e X3MDConnUp in Cisco Packet Data Network Gateway (PGW) dopo l'aggiornamento da 21.18.17 a 21.25.8 in grandi numeri.

# Prerequisiti

### Requisiti

Cisco raccomanda la conoscenza dei seguenti argomenti:

- StarOS/PGW
- Conoscenza delle interfacce e delle funzionalità di X1, X2 e X3
- Conoscenza della determinazione TCP per X3

### Componenti usati

Le informazioni fornite in questo documento si basano sulle seguenti versioni software e hardware:

- PGW Aggregation Services Router (ASR) 5500
- Versioni 21.18.17 .79434 e 21.25.8.84257

Le informazioni discusse in questo documento fanno riferimento a dispositivi usati in uno specifico ambiente di emulazione. Su tutti i dispositivi menzionati nel documento la configurazione è stata ripristinata ai valori predefiniti. Se la rete è operativa, valutare attentamente eventuali conseguenze derivanti dall'uso dei comandi.

# Premesse

La soluzione Lawful Interception dispone di tre interfacce discrete tra l'elemento di rete e mediation server per fornire informazioni su provisioning, dati di chiamata (segnale) e contenuto di chiamata (supporto). Queste interfacce vengono create dopo che è stata stabilita la connessione tra la funzione di recapito del server di mediazione XCIPIO (DF) e la funzione di accesso agli elementi di rete (AF). L'interfaccia tra il server di mediazione e l'agenzia di intercettazione legale è standardizzata. Le interfacce tra AF e DF sono definite come segue:

- Interfaccia X1 o INI-1 per il provisioning delle destinazioni
- Interfaccia X2 o INI-2 per fornire informazioni di segnalazione per la destinazione
- Interfaccia X3 o INI-3 per fornire contenuti multimediali o di chiamata per la destinazione

Dove l'interfaccia X è definita dallo standard 3GPP mentre INI è definita dallo standard ETSi.

# Problema

Dopo l'aggiornamento del nodo da 21.18.17 a 21.25.8, è iniziato a venire un allarme per **X3MDConnDown e X3MDConnUp** in Bulk (circa 3000 in un'ora).

Formato trap:

Mon Jul 04 00:44:15 2022 Internal trap notification 1422 (X3MDConnDown) TCP connection is down. Context Id:8, Local IP/port:10.10.10.1/41833 and Peer IP/port: x.x.x/7027 with cause: LI X3 CALEA Connection Down

Mon Jul 04 00:45:29 2022 Internal trap notification 1423 (X3MDConnUp) TCP connection is up. Context Id:8, Local IP/port:10.10.10.1/56805 and Peer IP/port: x.x.x/7027 with cause: LI X3 CALEA Connection UP **Dettagli trap in ore:** 

| Old SSD pre enabling heartbeat timer |        |              |            |  |  |  |  |  |
|--------------------------------------|--------|--------------|------------|--|--|--|--|--|
|                                      |        | 10.10.10.6   |            |  |  |  |  |  |
| Date                                 | Time   | X3MDConnDown | X3MDConnUP |  |  |  |  |  |
| 4th June                             | 15 HRS | 577          | 578        |  |  |  |  |  |
| 4th June                             | 16 HRS | 1487         | 1490       |  |  |  |  |  |
| 4th June                             | 17 HRS | 417          | 1490       |  |  |  |  |  |

Il problema è evidenziato in rosso in questa immagine:

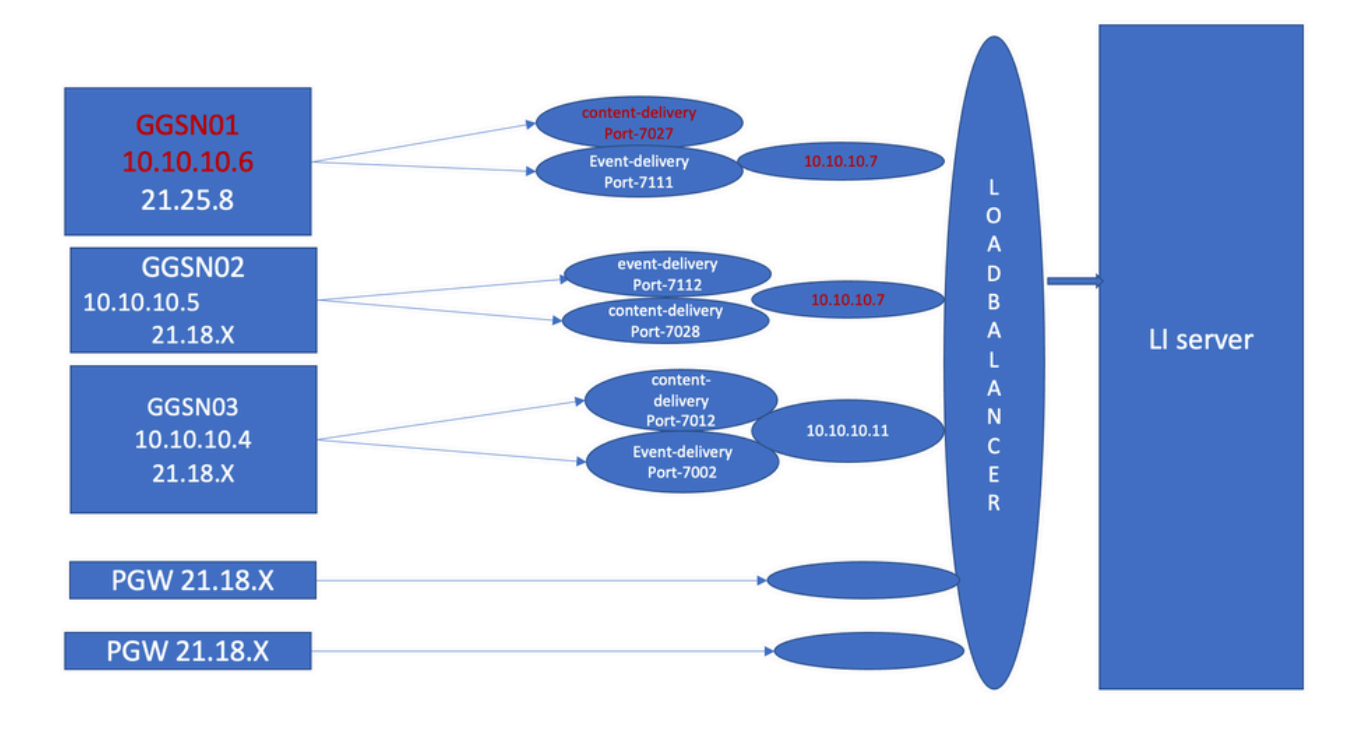

Procedura di risoluzione dei problemi:

- 1. Controllate i servizi verso il server LI, non troverete alcun impatto.
- 2. I file LI possono essere trasferiti sul server LI.
- 3. Ping e traceroute sono stati trovati correttamente sul server LI.
- 4. Non è stata osservata alcuna latenza e perdita di pacchetti.
- 5. Quando si tenta di acquisire il dump TCP verso il server LI, i pacchetti unidirezionali vengono acquisiti in dump TCP per il nodo problematico.

Confrontatelo con il nodo funzionante e vedrete lo stesso comportamento.

- 1. Quando si crea una porta diversa sul server LI, si osserva che il problema rimane.
- 2. Quando si crea un altro LI Test Server e un'altra porta, si osserva lo stesso allarme al Gateway GPRS Support Node (GSN).
- 3. Quando si acquisiscono le tracce aggiuntive, ad esempio la traccia NPU-PAN, i comandi show e i registri di debug, si nota che FIN ACK proviene dal server LI subito dopo SYN dal PGW e ciò genera trap X3MDConnDown eX3MDConnUp.
- Come per il team di progettazione, la versione 21.25.8 riconosce il FIN ACK e genera l'allarme X3MDConnDown e quindi X3MDConnUp. Non presente nelle versioni precedenti a 21.18.17.
- 5. È stata attivata una soluzione alternativa al **timer di heartbeat (1 m)** sul server GSN e Ll pubblicare che **X3MDConnDown** e l'allarme **X3MDConnUp** è in controllo. Viene ridotto da circa 3000 a 100 per 1 giorno.
- 6. Il nodo viene monitorato per 2 settimane e X3MDConnDown e gli allarmi X3MDConnUp.

# Comandi usati

1. Da questi comandi, i file LI vengono trasferiti correttamente al server LI. Non vi sono problemi con la connessione TCP al server LI.

show lawful-intercept full imsi <>
Ad esempio:
[lictx]GGSN# show lawful-intercept full msisdn XXXXXXXXX
Monday April 25 14:15:11 IST 2022
Username : -

ip-address : XXXXXXXX

msisdn : XXXXXXXX

imei/mei : XXXXXXX

session : Session Present

service-type : pgw

pdhir : Disabled

li-context : lictx

intercept-id : 58707

intercept-key: -

Content-delivery: tcp-format

TCP connection info

State : ACTIVE

Dest. address: XX.XX.XX Dest. Port: XXXX ----->>

Num. Intercepted pkt for Active call: XXXX ----->>

Event-delivery: tcp-format--->>

TCP connection info ----->>

State : ACTIVE----->>

Dest. address: XX.XX.XX Dest. Port: XXXX ---->>

Num. Intercepted pkt for Active call: 13 ----->>>

Provisioning method: Camp-on trigger

#### LI-index : 649

Per visualizzare gli output completi di questi comandi è necessario l'accesso come amministratore di sistema:

show lawful-intercept statistics
show lawful-intercept buffering-stats sessmgr all
show lawful-intercept statistics

show connection-proxy sockets all

show lawful-intercept error-stats 2. Raccogli i seguenti log del livello di debug:

logging filter active facility dhost level debug logging filter active facility li level debug logging filter active facility connproxy level debug logging filter active facility ipsec level debug logging filter active facility ipsecdemux level debug logging active pdu-verbosity 5 Logging active

No logging active

In questa finestra è possibile verificare che le informazioni sulla porta cambiano se non sono stabili.

show dhost socket (in li context)

3. Accedere in modalità nascosta e accedere all'attività VPP (Vector Packet Processing) per verificare se i pacchetti sono in arrivo per la conferma FIN (ACK).

[lictx]GGSN# debug shell enter vppct (from deb shell, use cmd "vppctl") vpp#show hsi sessions Ad esempio: [local]g002-laas-ssi-24# deb sh Friday May 13 06:03:24 UTC 2022 Last login: Fri May 13 04:32:03 +0000 2022 on pts/2 from 10.78.41.163. g002-laas-ssi-24:ssi# vppctl vpp# sho hsi sessions

[s1] dep 1 thread 10 fib-index 6 dst-src [3.2.1.1:9002]-[3.1.1.1:42906]
[s2] dep 1 thread 9 fib-index 6 dst-src [3.2.1.1:9003]-[3.1.1.1:60058]
[s3] dep 1 thread 8 fib-index 6 dst-src [3.2.1.1:9004]-[3.1.1.1:51097]

[s4] dep 1 thread 6 fib-index 6 dst-src [3.2.1.1:9005]-[3.1.1.1:45619]

4. Dopo aver abilitato i log di debug, è possibile abilitare Show output logs in LI context con il comando test.

show clock show dhost sockets show connection-proxy sockets all show clock

5. Raccogliere i dettagli di Mostra supporto.

6. Raccogliere la traccia NPU-PAN per riconoscere che il pacchetto ha unconnessione TCP al server LI riuscita.

Per disabilitare:

#configure
#no npumgr pan-trace
#npumgr pan-trace monitor none
#end
#show npumgr pan-trace configuration
#configure
#npumgr pan-trace acc monitor ipv4 id 1 protocol tcp sa X.X.X.X mask 255.255.255 da X.X.X.X mask 255.255.255 da X.X.X.X mask 255.255 da X.X.X.X mask 255.255 da X.X.X.X mask 255.255 da X.X.X.X mask 255.255 da X.X.X.X mask 255.255 da X.X.X.X mask 255.255 da X.X.X.X mask 255.255 da X.X.X.X mask 255.255 da X.X.X.X mask 255.255 da X

#show npumgr pan-trace configuration

Questo comando potrebbe arrestare la traccia di panning della NPU, quindi è necessario riconfigurarla per la raccolta successiva.

#show npumgr pan-trace summary

(We can capture packets based on npu number which can be done during testing if possible) #show npumgr pan-trace detail all

### Esempio di traccia NPU:

3538 6/0/2 Non 6/15 fab 70 Jun 02 16:47:10.05443343 144 Eth() Vlan(2014) IPv4(sa=XX.XX.XX.147, da=XX.XX.201) TCP(sp=7027, dp=46229, ACK FIN) [ vrf=8 strip=40 flow ] >> MEH(sbia=050717de, dbia=0603800e, flowid=62755625, In) IPv4(sa=XX.XX.XX.147, da=XX.XX.201) TCP(sp=7027, dp=46229, ACK FIN) Packet details :

Packet 3538:

- SA [4B] = XX.XX.XX.147[0x0aa40693]
- DA [4B] = XX.XX.XX.201[0x0aa91ec9]

| source port | [2B] = 0x1b73 (7027), dest port | [2B] = 0xb495 (46229) |
|-------------|---------------------------------|-----------------------|
| seqnum      | [4B] = 0xc9923207 (3381801479)  |                       |
| acknum      | [4B] = 0xbbd482ef (3151266543)  |                       |
| flags       | [6b] = 0x11 ACK FIN             |                       |

### Soluzione

Abilitare il timeout dei messaggi heartbeat a 1 minuto in PGW e XX.XX.XX.147 (LI Server) con questo comando:

lawful-intercept tcp application-heartbeat-messages timeout minutes 1  $\,$ 

Supponiamo che FIN ACK venga immediatamente dopo SYN dal server LI. In questo caso, PGW non considera inattiva un'interfaccia X3 perché l'heartbeat è abilitato 1 minuto in PGW e abilitato sul server LI, il che indica che la connessione X3 è attiva in quanto l'heartbeat è presente. Gli allarmi vengono quindi ridotti per X3MDConnDown e X3MDConnUp.

#### latest (30 June) SSD post enabling heartbeat tim latest (1st jul) SSD post enabling heartbeat tin latest (2nd jul) SSD post enabling heartbeat tin 10.10.10.2(Test Li server) 10.10.10.2(Test Li server) 10.10.10.6(Live LI server) 10.10.10.2(Test Li server) 10.10.10.6(Live U server) 10.10.10.6(Live LI se X3MDC Date Time X3MDC Date Time Date Tim 8 HRS 30th June OO HRS 01-Jul 13 HRS 29th June 29th June 29th June 9 HRS 30th June 30th June 10th June 01 HRS 01-Jul 14 HR 10 HRS 11 HRS 2 HRS 3 HRS 4 HRS 5 HRS 6 HRS 12 HRS 13 HRS 14 HRS 29th June 01-Jul 30th June 29th June 30th June 30th June 01-Jul 18 HR 01-Jul 19 HR 29th June 29th June 15 HRS 30th June 7 HRS 01-Jul 20 HRS 29th June 16 HRS 30th June 8 HRS 01-Jul 21 HRS 9th June 17 HRS 30th June 9 HR 02-Jul 01 HR 30th Jun 9th June 18 HRS 10 HR 02-Jul 2 HR 30th June 30th June 9th June 21 HRS 22 HRS 30th June 30th June 13 14 HR5 29th June 02-Jul 6 29th June 23 HRS 30th June 15 HRS 02-Jul 00 HRS 30th June 16 HRS 02-Jul 8 HR 30th June 17 HRS 02-Jul 9 HRS GGSN 30th June 18 HR5 02-Jul 10 HRS latest (28 June) SSD post enabling heartbeat time 30th June 19 HRS 02-Jul 11 HR ive Li server) 10.10.10.6 10.10.10.2(Test Li ser 30th June 30th June 20 HR 21 HR 30th June 30th June 22 HR 28th June 15 H 00 HR.9 1st jul GGSN 1st jul 1 HRS 2 HRS latest (26 June) SSD post enabling h eat tir 1st jul 1st jul 1st jul 1st jul 10.10.10.6(Live LI server) 10.10.10.2(Test Li server) 3 HRS Time X3M n X3MDConnUP X3M 4 HR 5 HRS 15 HRS Did SSD pre enable 10.10.10 ling heartb X3MDConnDown X3MDConnU Time Date 15 HR: 16 HRS

### Analisi delle trap pre e post SSD:

#### Tendenze delle trap SNMP dopo la soluzione:

Mon Jul 04 00:44:15 2022 Internal trap notification 1422 (X3MDConnDown) TCP connection is down. Context Id:8, Local IP/port:10.10.10.1/41833 and Peer IP/port: 10.10.10.6/7027with cause: LI X3 CALEA Connection Down

Mon Jul 04 11:13:20 2022 Internal trap notification 1422 (X3MDConnDown) TCP connection is down. Context Id:8, Local IP/port:10.10.10.1/47122 and Peer IP/port: 10.10.10.6/7027with cause: LI X3 CALEA Connection Down

#### =========

Tue Jul 05 09:45:11 2022 Internal trap notification 1422 (X3MDConnDown) TCP connection is down. Context Id:8, Local IP/port:10.10.10.1/34489 and Peer IP/port: 10.10.10.6/7027 with cause: LI X3 Tue Jul 05 09:45:56 2022 Internal trap notification 1423 (X3MDConnUp) TCP connection is up. Context Id:8, Local IP/port:10.10.10.1/51768 and Peer IP/port: 10.10.10.6/7027 with cause: LI X3 CALEA Connection UP

Tue Jul 05 09:57:57 2022 Internal trap notification 1423 (X3MDConnUp) TCP connection is up. Context Id:8, Local IP/port:10.10.10.1/34927 and Peer IP/port: 10.10.10.6/7027 with cause: LI X3 CALEA Connection UP

Tue Jul 05 17:10:30 2022 Internal trap notification 1423 (X3MDConnUp) TCP connection is up. Context Id:8, Local IP/port:10.10.10.1/59164 and Peer IP/port: 10.10.10.6/7027 with cause: LI X3 CALEA Connection UP

Tue Jul 05 17:11:00 2022 Internal trap notification 1423 (X3MDConnUp) TCP connection is up. Context Id:8, Local IP/port:10.10.10.1/52191 and Peer IP/port: 10.10.10.6/7027 with cause: LI X3 CALEA Connection UP

Tue Jul 05 17:11:07 2022 Internal trap notification 1423 (X3MDConnUp) TCP connection is up. Context Id:8, Local IP/port:10.10.10.1/46619 and Peer IP/port: 10.10.10.6/7027 with cause: LI X3 CALEA Connection UP

Tue Jul 05 17:14:23 2022 Internal trap notification 1423 (X3MDConnUp) TCP connection is up. Context Id:8, Local IP/port:10.10.10.1/59383 and Peer IP/port: 10.10.10.6/7027 with cause: LI X3 CALEA Connection UP

Tue Jul 05 17:17:31 2022 Internal trap notification 1423 (X3MDConnUp) TCP connection is up. Context Id:8, Local IP/port:10.10.10.1/59104 and Peer IP/port: 10.10.10.6/7027 with cause: LI X3 CALEA Connection UP

Di seguito è riportato lo stato delle ultime trap osservate e si noti che non vengono generate nuove trap.

[local]GGSN# show snmp trap statistics verbose | grep X3MDConn

Thursday July 21 12:36:38 IST 2022

| X3MDConnDown | 12018928 | 0 | 9689294 | 2022:07:05:11:36:23 |
|--------------|----------|---|---------|---------------------|
| X3MDConnUp   | 12030872 | 0 | 9691992 | 2022:07:05:17:17:31 |

[local]GGSN# show snmp trap history verbose | grep x.x.x.x

Thursday July 21 12:36:57 IST 2022